## Seznámení s portálem

Po přihlášení se zobrazí seznam dostupných smluvních partnerů = seznam odběrných míst podle adres

| , you sind this parties to be        | inty               | Vodárenská St<br>č.p. 494, Hradec nad | vitavy s.r.o.<br>Svitavou, Svitavy |  |
|--------------------------------------|--------------------|---------------------------------------|------------------------------------|--|
| Seznam doxtupných smluvních partnerů | Nastavení Nápověda | Přihlášený uživatel:                  | Přílmení a iméno                   |  |
| q                                    |                    |                                       |                                    |  |
|                                      |                    |                                       |                                    |  |
| Obchodní partner                     |                    | Obec                                  | Ulice                              |  |
| Obchodní partner<br>Příjmení a jméno |                    | Obec<br>Svitavy                       | Ulice<br>Evropská 1111/1           |  |

Po výběru odběrného místa se po kliknutí zobrazí Základní nabídka. Zde můžeme vidět částky neuhrazených záloh a faktur.

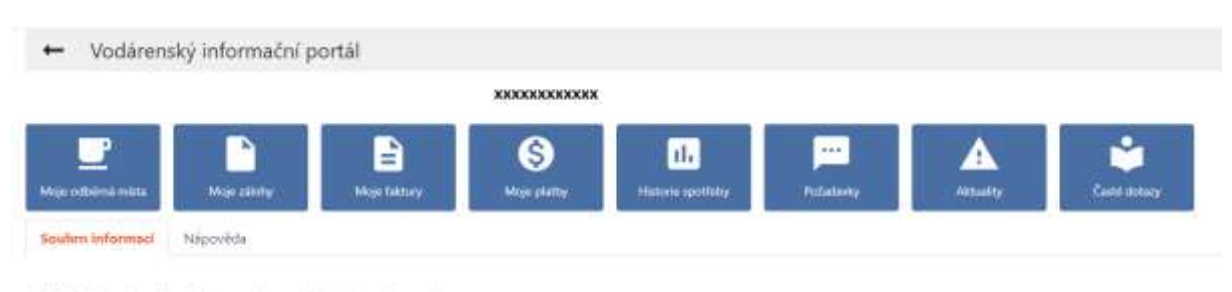

Přihlášený uživatel: Příjmení a jméno uživatele

Nejbližší splatné zálohy jsou ve výši: 1400 Kč. Neevidujeme žádné neuhrazené faktury.

Po rozkliknutí piktogramu Moje zálohy nebo Moje faktury uvidíme seznam zaplacených případně nezaplacených dokladů.

| Seznam Nipovi                | ide                   |                 |                |                |                  |             |                   |               |                   |              |
|------------------------------|-----------------------|-----------------|----------------|----------------|------------------|-------------|-------------------|---------------|-------------------|--------------|
| q.                           |                       |                 |                |                |                  |             |                   |               |                   |              |
|                              |                       |                 |                |                |                  |             | det poliziek      |               |                   |              |
| Datum splatnosti             | Výše zálohy           | Uhrazená částka | Dłużná částka  | Datum ührad    | ly Zaplacení dok | ladu Náze   | v odbërnëhu mista | Čislo smlouvy | Variabilni symbol | Zpüsol       |
| 03.07.2024                   | 3 400.00              |                 | 1 400.00       |                | Nezatiene        | Setar       | κ                 | SML-2009-40-  | 500000000         | SPO          |
| 13.06.2024                   | 1 400.00              | 1 400.00        | 0.00           | 20,06,2024     | Zaplacané        | Subay       | ė.                | SML-2009-40-  | 50                | SIPO         |
| 33.05.2824                   | 7.400.00              | T 400.00        | 0.08           | 21.05.2024     | Zaplacenă        | Setar       | X                 | 5ML-2009-40-  | 50                | SIPO         |
| 02.04.2034                   | 1 400.00              | 1 400,00        | 0.00           | 23.04.2024     | Zaplacené        | Setur       | (                 | SML-2009-40-  | st                | SIPO         |
| 05.03.2024                   | 1-400.00              | 1-400.00        | 0.00           | 21.03.2024     | Inplacemi        | Siltar      |                   | 5ML-2009-40-  | 50                | 9PO          |
| 31.01.2024                   | 1 400.00              | T 400.00        | 0.00           | 21.02.2024     | Zaplacana        | Sutar       | y                 | SML-2009-40-  | sö                | SIPO         |
| 03.01.2024                   | 1 200.00              | 1.200.00        | 0.00           | 23.01.2024     | Zaplacené        | Settar      | <                 | 5ML-2009-40-  | 30                | 590          |
| 15.12.2023                   | 1 200.00              | 1 200.00        | 0.00           | 21.12.2023     | Zaplacené        | Setar       | X                 | SML-2009-40-  | 50                | SPO          |
|                              |                       |                 |                |                |                  | 1.00        |                   | 1000 March 40 |                   |              |
| ← Moje fak<br>Seanon Naporet | tury<br><sup>da</sup> |                 |                |                |                  |             |                   |               | c                 | •            |
|                              |                       |                 |                |                |                  |             |                   |               | That              | d pokulais 1 |
| lvidenční číslo dol          | dadu Zapiace          | eni dokladu Dah | im vytvolení C | ena v Kč Zapli | sceno celkem Dia | ižná částka | Datum splatnosti  | Datum ührady  | Názes odběrného   | mista (      |
| v-2023-2-0106                | Zaplace               | ni att          | 4              | 710.00 4710    | 00 0.00          | r.          | 14.01.2024        | 31.32.2021    | Svitavy           | 3            |
| V-2023-2-0061                | Zaptaca               | mé 01.0         | 1 45053        | 783.00 13.70   | 0.00             | ,           | 15.09.2923        | 05.09.2023    | Svitavy           | 3            |
| v-2022-2-0069                | Zaplace               | nal 15.0        | 1,2622 1       | 2 476 00 12 47 | 6.00 0.00        |             | 29/09/2022        | 20:09.2022    | Svitavy           | 3            |
|                              |                       |                 |                |                |                  |             |                   |               | 101010            | 1.4          |

Daňové doklady zaplacených záloh a faktur si můžete stáhnout ve formátu PDF kliknutím na příslušný záznam - tlačítko Stáhnout soubor, který se následně zobrazí v nové záložce.

Po stáhnutí dokladů je možné je zaplatit prostřednictvím QR kódů. Platba se propíše do portálu až po připsání na účet a po stáhnutí banky paní účetní – zpravidla příští den.

| 🗕 Faktura k odbērnēmu místu |                      |
|-----------------------------|----------------------|
| Záhladní údaje              |                      |
| Evidenčni čislo dokladu     | Zaplacení dokladu    |
| 3V-2823-2-018               | Zaplacent            |
| Datum vytvoření             | Cana v Kč            |
| 31.12.2023                  | 4 /10.00             |
| Zaplaceno celkem            | Dlužná částka        |
| 4-310.00                    | 0.00                 |
| Datum splatnosti            | Datum úhrady         |
| 14.01.2024                  | 31.12.2623           |
| Číslo smlouvy               | Variabilni symbol    |
| SAIL-2009-40-               | 3201                 |
| Zpúsob úhrady               | Zpúsob zasilání      |
| Bankovni převod             | feegadiese           |
| Název odběrného místa       | Výtisk faktury v PDF |
| Sollary                     | Thitsent polar       |

| Vo<br>Sv                                                                       | dárens<br>itavy 52  | Icá Volienad<br>0. čp. 494, 98<br>rčo 275497<br>28pe rotoro | Notavy 67.0.<br>NY Hostac and Sota<br>Of Drift C2375407<br>Nin registric C23056 | etau<br>Que<br>Kongenig annut s-Ann                                                                             | da Acilia          | Da<br>E 4<br>FV      | nhový dok<br>detilní dan m<br>1-2024-2- | lad - faktura            |  |
|--------------------------------------------------------------------------------|---------------------|-------------------------------------------------------------|---------------------------------------------------------------------------------|----------------------------------------------------------------------------------------------------|--------------------|----------------------|-----------------------------------------|--------------------------|--|
| Odbëratel:                                                                     |                     |                                                             |                                                                                 | Koresponde                                                                                                    | sõi anv            | na odožna je         |                                         |                          |  |
| 56802 Switavy                                                                  |                     |                                                             | 56802 Svitavy                                                                   |                                                                                                    |                    |                      |                                         |                          |  |
| Čislo smlou<br>Odběrné mi                                                      | vy: SN<br>stol      | NL -2009-40                                                 |                                                                                 |                                                                                                    |                    |                      |                                         |                          |  |
| A dresa hdbé                                                                   | ni                  | 15                                                          |                                                                                 |                                                                                                    |                    |                      |                                         |                          |  |
| Dantovel spoper 1220852<br>Valabili sympat 1220071<br>Oslam spitning 29, 02, 2 |                     | 2343/6800 07444<br>11 07444777<br>2024 0744777              |                                                                                 | Pankar<br>Diskum uptusikeni 15. 02. 2824<br>Diskum 28 genikel 15. 02. 2824<br>Zajukob (drawa) Banitarel gikupat |                    |                      | Parturi est<br>Taté fun                 | urtual<br>fax            |  |
| K umade                                                                        | 3.01.0              | 90 MC                                                       | and the second                                                                  | Secto DPH                                                                                                    | zánte              | d damě               | DPH                                     | Celkien a DPr            |  |
| Z áklad DPH<br>Z ackrouhlen                                                    | ě.                  |                                                             |                                                                                 | 12.%                                                                                                    |                    | 097.99               | 971,76<br>0.00<br>971,76                | 9 099,72 KE<br>0.29 KE   |  |
| K uttradë                                                                      |                     |                                                             |                                                                                 |                                                                                                    |                    | 010.04               |                                         | 8070,00 Kč               |  |
| Částko ve<br>symbolem                                                          | vyši 9 070,0<br>420 | 0 Kë ulirađio pr                                            | nsim do 29. 92. 2                                                               | 24 ve prosp                                                                                                    | ộch úi             | ru č. 12200          | 52345/0800                              | s variabilnön            |  |
| Provedené od<br>Obstati odečti                                                 | isčy miřda          | Výrobní čelo<br>vedaniáru                                   | Patiencol<br>atox                                                               | Koncový Si<br>Mar na                                                                                            | xofista<br>náltená | Odpobet<br>pedr. vod | Dette                                   | Způseb odečtu            |  |
| 12.08.2020                                                                     | 18 00.2004          | generative                                                  | 34                                                                              | (21                                                                                                    | 87                 | 000-000              | 180.01                                  | P fing odedet schrim     |  |
| Codobi od - d                                                                  | ю                   | Saulton                                                     | ale                                                                             | očni<br>dpra k                                                                                                  | uthta              | Cena                 | 20<br>60                                | Cana calikarn<br>tea DPH |  |
| Spakratný (De                                                                  | amaicreaset 100     | N                                                           |                                                                                 |                                                                                                    |                    |                      |                                         |                          |  |
| 12.08.2125                                                                     | 34, 17, 2023        | Vedné                                                       |                                                                                 |                                                                                                    | 68 m3              |                      | .49                                     | 2.943.54 82              |  |
| 12 08 3023                                                                     | 31 12 2023          | 945088                                                      |                                                                                 |                                                                                                    | 66 (42)            |                      | 104                                     | 3 193,74 82              |  |
| 01.01.2024                                                                     | 18.02.2024          | Vodné                                                       |                                                                                 |                                                                                                    | 21 m3              | 44                   | 69                                      | 938.49 Kč                |  |
| and the second second                                                          | 15.02.2028          | Recont                                                      |                                                                                 |                                                                                                    | 21403              | - 60                 | 1.94                                    | 1.2%、特别品                 |  |